# Manual de Incripción a Carrera

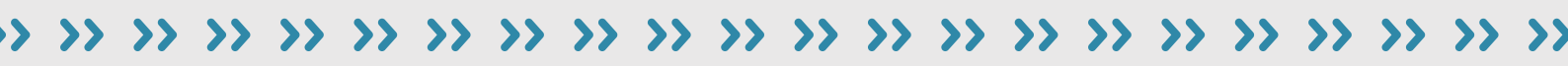

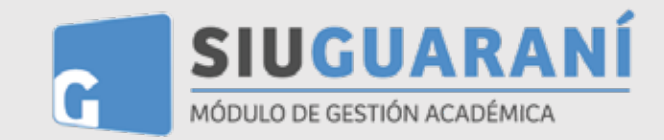

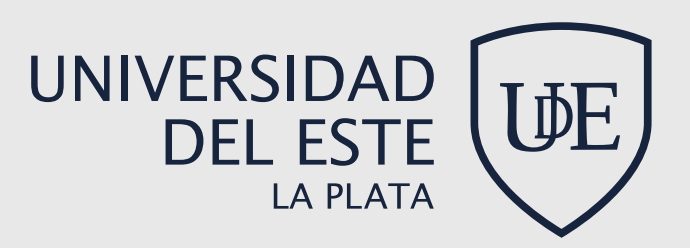

# ¿Cómo registrarse en el sistema?

Antes de comenzar el proceso, es necesario contar con una dirección de **correo electrónico válida** y que funcione correctamente. A través de la misma se confirmará la cuenta y será posible recuperar la clave en caso que sea necesario.

Para registrar un nuevo usuario se debe clickear el botón "**Registrate**". Si no hay períodos de inscripción activos, no se podrá completar la acción, mostrándose una pantalla de error: **no existe periodo de inscripción definidos**.

|                                              | Version 3.7.8 |
|----------------------------------------------|---------------|
| Error                                        |               |
| No existen periodos de inscripción definidos |               |
|                                              | Mitchen       |

En caso contrario se verá la siguiente imagen:

| ear nuevo usuario                                                                                 | ,<br>,                                                       |                                                                                                    |
|---------------------------------------------------------------------------------------------------|--------------------------------------------------------------|----------------------------------------------------------------------------------------------------|
| Para completer y confirmer la<br>inscripción recorda que<br>fotorias entregar toda la             | ATENCIÓN: los datos cargados<br>Por favor, varificia que tos | en esta pantalla no podoin sar modificados posteriormente,<br>minnos espí corroctos antes de ganerar el usuario. |
| documentación requerida<br>jueta con el farmatarlo                                                | Datos del usuario                                            |                                                                                                    |
| observido por este sisterros, el<br>cual debaris estar completo en<br>su totelidad, en el anes de | E-mail (1                                                    | Repetit e mail (7                                                                                                |
| adelo<br>Inconsection for a community of                                                          | Clave (7)                                                    | Beingressä in clauv (')                                                                                          |
| Adorsán, deberá haberne<br>registrado el pago de la<br>matricula correspondiente.                 |                                                              |                                                                                                    |
| Ante la siluación actual de                                                                       | Datos personales                                             |                                                                                                    |
| documentación podra<br>adelertarse enviendula en<br>termata diplat al mail                        | Apellelo (1                                                  | Soutons (1)                                                                                                    |
| info@puble.edu.ar                                                                                 | Neclosalidad (*)                                             | Pais enleur del documente (1)                                                                                    |
| Antes de comenzar el procesa<br>da inscripción asegurata de                                       | - Delessionà                                                 |                                                                                                    |
| terrer une dirección de corree<br>electrónico válida y que                                        | Tipo da Documento (*)                                        | Nimero de documento (1)                                                                                          |
| Enclora consciemente.<br>Completit los campos de aslo                                             | - Administrative                                             | *                                                                                                    |
| LUEGO NO PODRÁS<br>MODIFICARLOS                                                                   |                                                              | Communities Million                                                                                              |
| Una vez constitutado podrán<br>Ingresar al tilstoma, con al<br>unuario y claive que ingresas      |                                                              |                                                                                                    |

Tras completar este formulario, arribará un e-mail a la casilla especificada, con un **contenido de esta forma:** 

```
Este mail fue enviado para iniciar el proceso de creación de la cuenta asociada con la dirección de 
mail <u>astor@piazzola.com</u>.
Para completar el registro seguí este link:
<u>http://server/preinscripcion/acceso/validar_mail?t=db4b79a6dce8659a9aa7f725d5c4181bef502e23</u>.
Si clickear el link no funciona intentá copiarlo y pegarlo en la barra de direcciones de tu navegador.
Si no solicitaste este mail simplemente ignoralo.
```

# El alta no estará completa hasta que la casilla de e-mail haya sido validada tras clickear el link enviado.

Una vez activada la cuenta mediante este procedimiento, el usuario será redirigido a la operación de inicio, y ya estará en condiciones de efectuar su Inscripción.

# Loguin

Si el usuario falla al identificarse, se muestra un mensaje de error.

| Clave                                                                           |                       |
|---------------------------------------------------------------------------------|-----------------------|
|                                                                                 |                       |
| El e-mail no existe o la clave es inco<br>Si olvidaste tu clave podes policitar | orrecta.<br>una mueva |

Una vez que ingrese con el usuario y contraseña correcto podrá inscribirse siguiendo lo siguientes pasos:

Como **primer paso**, se deberá elegir una **carrera**. Para ello, haciendo click en el botón **"Elegir Carrera"** se desplegará un popup con las opciones disponibles en el período de inscripción corriente:

| Unidad Académica (") |   |
|----------------------|---|
| Seleccioná           | ~ |
| Carrera (")          |   |
|                      | ~ |
| Sede (*)             |   |
|                      | * |
| Modalidad (*)        |   |
|                      | ~ |

#### **Datos censales**

Una vez elegida al menos una carrera, aparecerá un menú a la izquierda de la operación para cargar una serie de datos censales.

Los campos marcados con (\*) son obligatorios. No es necesario cargar todos los campos obligatorios en una sola sesión, pero sí será requerido y controlado al momento de imprimir el comprobante, lo que constituye el paso final del proceso.

| ATENCI<br>Company                                                                                                    | (b) has realizado modificaciones deade la última impresi<br>isante haciondo ofek en Emplant templecion a imprimit p | lin. Debecin generar an navyo<br>ara qaa af misano kaa siliida af |
|----------------------------------------------------------------------------------------------------|----------------------------------------------------------------------------------------------------|-------------------------------------------------------------------|
|                                                                                                    | teoreseto de presentarite.                                                                                          |                                                                   |
| Carriers .                                                                                                    | Datos principales                                                                                                   | faurie                                                            |
| line provins                                                                                                    | Datos personales                                                                                                    |                                                                   |
| Shares and Annal and Annal an                                                                                                    | Apertinia (1)                                                                                                    | Northern (1)                                                      |
| Caulty .                                                                                                    | PRIEBA                                                                                                    | PRUEBA.2                                                          |
| fictus de subuit                                                                                                    | Gamme (1)                                                                                                    |                                                                   |
| (Manual Control of Control of Con | Familie w                                                                                                    |                                                                   |
| 1 1 1 1 1 1 1 1 1 1 1 1 1 1 1 1 1 1 1                                                                                                    | Pain semistr del documento (1)                                                                                      | Tipo de documento (1)                                             |
| ompleta los campos de enere<br>omulario. Una ing completido                                                                                                    | ANGENTRIA                                                                                                    | DOCUMENTO INFORMAL DE IDENTIGAD                                   |
| odás imprimielo y presentante en                                                                                                    | Númens de documents (*)                                                                                             | Nacionalidad (*)                                                  |
| reprintela protectamente                                                                                                    |                                                                                                    | ANDENTINO                                                         |
| on complex mercanics can [] and                                                                                                    | Nimers de CUR, (sin guiernet)                                                                                       | Emit()                                                            |
|                                                                                                    |                                                                                                    | ganta@prial into                                                  |
| ampos abligatorios na una                                                                                                    | Caracteristics do cololar (sin 8) (*)                                                                               | Niemero de calular (sin 15) (*)                                   |
| ola session.                                                                                                    | 221                                                                                                    | 6555565                                                           |
| ara finalizar la Instription<br>Schua en Finalizar Inschlochle                                                                                                    |                                                                                                    |                                                                   |
| Imprimit                                                                                                    | Pecha y Lugar de nacimiento                                                                                         |                                                                   |
|                                                                                                    | Fasha (1)                                                                                                    |                                                                   |
|                                                                                                    | 1/12/2008                                                                                                    |                                                                   |
|                                                                                                    | Localidad (*)                                                                                                    |                                                                   |
|                                                                                                    | LA PLADA, BUENOS ARES ARGENTINA                                                                                     |                                                                   |
|                                                                                                    |                                                                                                    |                                                                   |

La operación está provista de un mecanismo de control de cambios y autoguardado. El mismo se ejecuta al intentar cambiar de solapa (en el menú de la izquierda). **Si se han detectado cambios y no se presionó el botón guardar, los mismos son salvados automáticamente.** 

#### Impresión del comprobante de Inscripción

Una vez completado todos los datos requeridos en la planilla de inscripción podrán finalizar la inscripción e imprimir el comprobante. (Recordá que el proceso finaliza cuando abones la matricula anual. Ver siguiente paso)

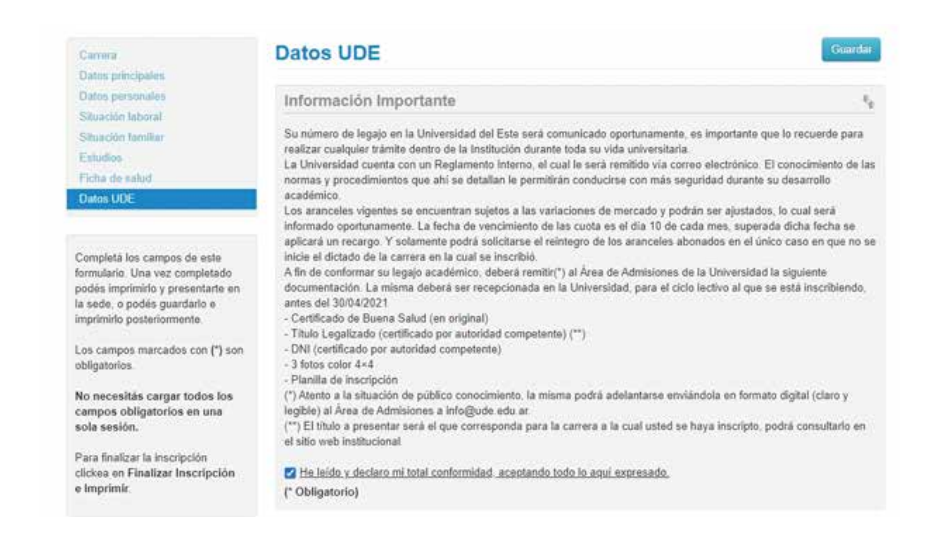

El mismo se obtiene presionando el botón **"finalizar inscripción e imprimir"**, que se encuentra en el extremo superior derecho de la operación.

Previamente a la generación del PDF, se realiza un control para asegurar que todos los campos configurados como obligatorios hayan sido cargados. En caso de detectarse omisiones,

#### aparecerá marcado en rojo los campos que falten completar.

- >> Un mensaje de notificación ("Para imprimir es necesario que completes todos los campos obligatorios")
- >> Resaltado en color rojo de las solapas del menú que presentan campos obligatorios incompletos. Si la pestaña activa es una de ellas, el color rojo es más intenso.
- >> Resaltado en rojo de los campos no completados, con la leyenda "Para imprimir es necesario que completes todos los campos obligatorios".

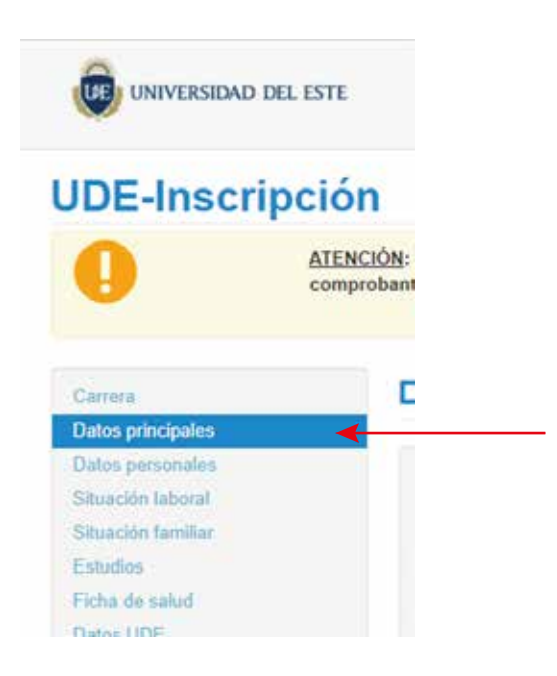

Completados todos los campos, se obtendrá el comprobante en formato PDF.

| Universidad del Este<br>Ficha del aspirante: PRUEBA, PRUEBA 2                |              |            |            |                |
|------------------------------------------------------------------------------|--------------|------------|------------|----------------|
| Ficha de inscripción nro.: 1/263<br>Fecha de última modificación: 23/10/2020 |              |            | ۲ <b>۵</b> |                |
| Apellido: PRUEBA<br>Nombres: PRUEBA 2                                        |              | - <b>X</b> |            |                |
|                                                                              |              | أتهر       | 966.H      |                |
| Nro. de Legaj                                                                | D:           |            | 1:621      |                |
| Carrera(s) a                                                                 | inscribirse: |            |            |                |
| Unidad Carre                                                                 | ra           | Sede       | Modalidad  | Alumno de Pase |

### ÚLTIMO PASO - Pago de Matrícula:

Una vez descargado el comprobante de inscripción deberán dirigirse a la solapa **Carrera** y clickear en el botón de **Abonar matricula** y allí abonar la matrícula anual a través de Mercado Pago. Una vez que la abones podremos procesar tu inscripción como alumno/a de la Universidad del Este.

#### 

**IMPORTANTE:** Al momento de realizar el pago se le solicitará informar una casilla de mail. **En caso de NO utilizar la misma que registró al realizar su inscripción**, deberá comunicar dicha cuenta de correo a aranceles@ude.edu.ar para realizar la vinculación pertinente.

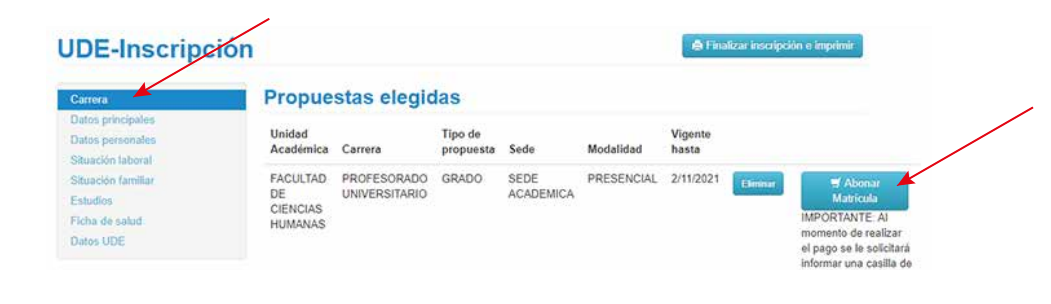

¡Gracias por tu tiempo y bienvenido a la Universidad del Este!